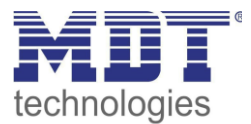

State 11/2020

# **MDT Solution Proposal**

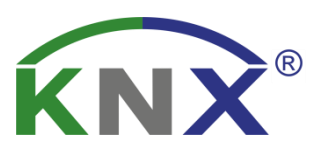

## Update IP-Router, IP-Interface and VisuControl Easy

Possible applications:

The firmware of the devices can directly be changed at the respective device

#### Used devices:

#### **MDT IP Router**

SCN-IP100.02 / SCN-IP100.03

MDT IP Interface SCN-IP000.02 / SCN-IP000.03

## MDT VisuControl Easy

VC-EASY.02

#### Content

| General Information                        | 2 |
|--------------------------------------------|---|
| Update IP-Router, IP-Interface and VC Easy | 3 |

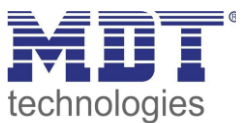

#### **General Information**

#### IP Interface/Router, Series .02:

An update in the event of a sudden increase over several firmware versions, for example from version V1.08 to V1.015, may cause an error in the device. The device can then no longer be loaded with its own application and physical address!

Solution: Update/Downgrade to V1.03 -> then update to the latest firmware.

Important: In this case please contact the MDT support at <a href="mailto:support@mdt.de">support@mdt.de</a> !

Link to the firmware files (databases for discontinued products): <a href="https://www.mdt.de/EN\_Downloads\_Productdata\_Archive.html">https://www.mdt.de/EN\_Downloads\_Productdata\_Archive.html</a>

| MDT IP Interface Firmwareupdate | .02 |
|---------------------------------|-----|
| MDT IP Router Firmwareupdate    | .02 |

#### IP Interface/Router, Series .03:

Link to the firmware files (Current devices): https://www.mdt.de/EN\_Downloads\_Productdata.html

| ace Firmwareupdate .03 |
|------------------------|
| er Firmwareupdate .03  |
| er Firmwareupdate .0   |

#### VisuControl Easy, Series .02:

Link to the firmware files (Current devices): https://www.mdt.de/EN\_Downloads\_Productdata.html

| MDT VisuControl Easy object server Firmwareupdate .02 |
|-------------------------------------------------------|
|-------------------------------------------------------|

Important for all devices:

After an update, the device is reset to factory settings. The physical address and application must be reloaded!

Also, all settings in the web browser such as e-mail addresses etc. are reset to default settings. Therefore, make a note of the entered addresses etc. in advance.

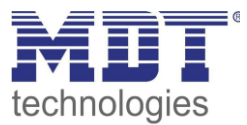

#### **Update IP-Router, IP-Interface and VC Easy**

These examples explain how to update the IP Router, the IP Interface or the VC Easy.

For an update the following procedure is recommended:

The web interface has to be opened in the browser.
To do this, enter the IP address of the device with the port in the address line of the browser.

e.g.: http://192.168.1.234:8080 for the IP address 192.168.1.234 and the http port 8080

 The first thing that appears is a web page with a password request. The password field remains empty if the second application has not yet been loaded.
If the second application has been installed the default password is **admin**.

| technologie     | S                                   |
|-----------------|-------------------------------------|
| Device Info     | You have to login to see this page! |
| Prog. Mode      | Password                            |
| Email<br>Time   |                                     |
| Firmware Update |                                     |

Info: It can happen that the web access is blocked.

## Interface locked

This can be caused by the "Secure" function or settings in the second application. Here, the web interface has to be enabled in the parameters or the device has to be restarted, depending on the parameter settings.

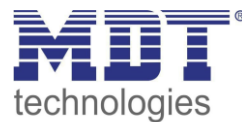

3. The current SW version can be viewed in the "Device Info":

| technologies                  | 5                                           |                                           |  |  |
|-------------------------------|---------------------------------------------|-------------------------------------------|--|--|
| Device Info                   | Dovice Info                                 |                                           |  |  |
| bettee mite                   | Device into                                 |                                           |  |  |
| Prog. Mode                    | Device is currently running in normal mode. |                                           |  |  |
|                               | Status:                                     | normal operation                          |  |  |
| Email                         | DHCP:                                       | Off                                       |  |  |
|                               | IP Address:                                 | 192.168.1.234                             |  |  |
|                               | Subnet Mask:                                | 255.255.255.0                             |  |  |
| Time                          | Gateway:                                    | 192.168.1.3                               |  |  |
|                               | DNS:                                        | 0.0.0.0                                   |  |  |
| Firmware Update               | Http Port:                                  | 8080                                      |  |  |
|                               | MAC Address:                                | CC-1B-E0-80-04-7A                         |  |  |
|                               | Hostname:                                   | KNX-IPIF-80047A                           |  |  |
|                               | Description:                                | MDT KNX IP Interface                      |  |  |
|                               | UDN:                                        | uuid:474f2a3a-025a-2c49-4a51-cc1be080047a |  |  |
| Application SW version: 1.0.9 |                                             |                                           |  |  |
|                               | Bootloader SW vers                          | sion: 2.0                                 |  |  |

4. Now you can check on the MDT homepage under Downloads if an update is available. If an update is available, you can click on the hex-file with the right mouse button and save it to a desired location:

|                                                |        |      |         |       |       |                |                                            | 1 1 1 1 1 1 1 1 1 1 1 1 1 1 1 1 1 1 1 |  |
|------------------------------------------------|--------|------|---------|-------|-------|----------------|--------------------------------------------|---------------------------------------|--|
| Product data System Devices:                   | Series | Info | Version | ETS 3 | ETS 4 | ETS 5          | History                                    |                                       |  |
| MDT Line Coupler                               | .01    |      | V1.1    | vd4   | prod  | prod           |                                            |                                       |  |
| MDT Line Coupler                               | .02    |      | V3.0    |       | prod  | prod           | bc                                         |                                       |  |
| MDT IP Interface                               | .01    |      | V1.0    | vd2   | prod  | prod           |                                            |                                       |  |
| MDT IP Interface/IP Router                     | .02    |      | V1.1b   |       | prod  | prod           | pdf                                        |                                       |  |
| MDT IP Interface/IP Router with email function | .02    |      | V1.0c   |       | prod  | prod           | pdf                                        |                                       |  |
| MDT IP Interface Firmwareupdate                | .02    |      | V1.015  |       | hex   | hex            | pdf                                        |                                       |  |
| MDT IP Router Firmwareupdate                   | .02    |      | V1.015  |       | hex   | h <u>ex</u>    | pdf                                        |                                       |  |
| MDT Logical Module                             | .01    |      | V1.1    | vd4   | prod  | p Link         | in neuem <u>T</u> ab öf                    | fnen                                  |  |
| - Link in neuem <u>F</u> enster öffnen         |        |      |         |       |       |                | er öffnen                                  |                                       |  |
| Product data Controllers/Sensors:              | Series | Info | Version | ETS 3 | ETS 4 | E Link         | Link in neuem privaten Fenster öffnen      |                                       |  |
| MDT Room Temperature Controller 1-fold         | .01    |      | V1.4    | vd4   | prod  | pr <u>L</u> es | Lesezeichen für diesen Link hinzufügen     |                                       |  |
|                                                |        |      |         |       |       | Ziel           | Ziel speichern unter Save target as        |                                       |  |
| Product data Weather Sensors:                  | Series | Info | Version | ETS 3 | ETS 4 | E Link         | in P <u>o</u> cket speich                  | ern                                   |  |
| MDT Sun Sensor                                 | .01    |      | V1.1    | vd4   | prod  | pr Link        | Link-Adresse kopieren                      |                                       |  |
| Google-Suche nach "hex"                        |        |      |         |       | "hex" |                |                                            |                                       |  |
| Product data Presence Detectors:               | Series | Info | Version | ETS 3 | ETS 4 | E              |                                            |                                       |  |
| MDT Presence Detector old series PM360         |        |      | V2.3    | vd4   | prod  | prLink         | Link an Gerat senden (X)                   |                                       |  |
| MDT Presence Detector series P360              | .01    |      | V2.4    | vd4   | prod  | pr Bar         | Barrierefreiheit-Eigenschaften untersuchen |                                       |  |
| MDT Presence Detector 3/4 sensors              | .02    |      | V3.4    |       | prod  | pr Eler        | Element untersuchen (Q)                    |                                       |  |
| MDT Motion Detector\Automatik Switch           | .01    |      | V3.4    |       | prod  | prod           |                                            |                                       |  |

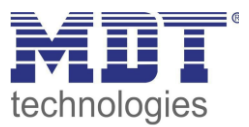

The update can be started from "Firmware Update" in the web interface.
To enter the update mode, briefly press the programming key and the function key one after the other and then press the "refresh" button:

|                 | To begin the update procedure an authorization is required. Set program mode active and after that give a short key press to the function button. |
|-----------------|----------------------------------------------------------------------------------------------------|
|                 | Program Mode                                                                                                    |
| Device Info     | Function Button                                                                                                    |
| Prog. Mode      | Status: normal operation                                                                                                    |
| Email           | refresh                                                                                                    |
| Time            |                                                                                                    |
| Firmware Update |                                                                                                    |

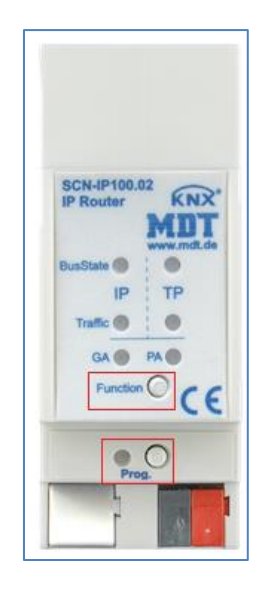

6. To enter the "BOOT MODE" press the "request update" button:

| Device Info     | Requesting an update sets the device to boot mode and suspends KNX-IP communication. |
|-----------------|--------------------------------------------------------------------------------------|
| Prog. Mode      | Otherwise the device will log out automatically after 10 minutes.                    |
| Email           | Device Mode: update authorized<br>Timeout: 9 min                                     |
| Time            | Please press button below to continue.                                               |
| Firmware Update | request update                                                                       |
|                 |                                                                                      |

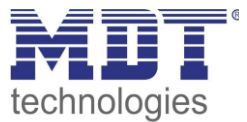

7. If you are not automatically forwarded please click on the "please click here" button:

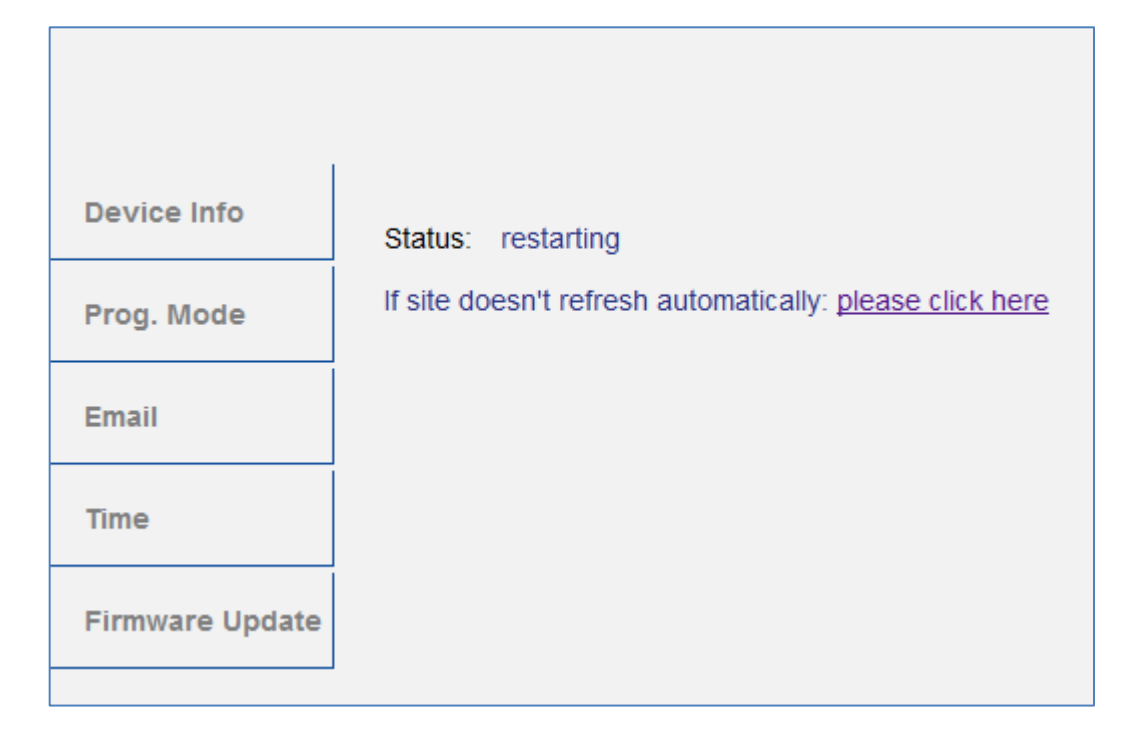

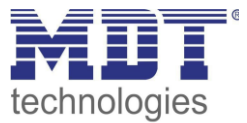

8. In "BOOT MODE", press the "Browse..." button to select the new firmware:

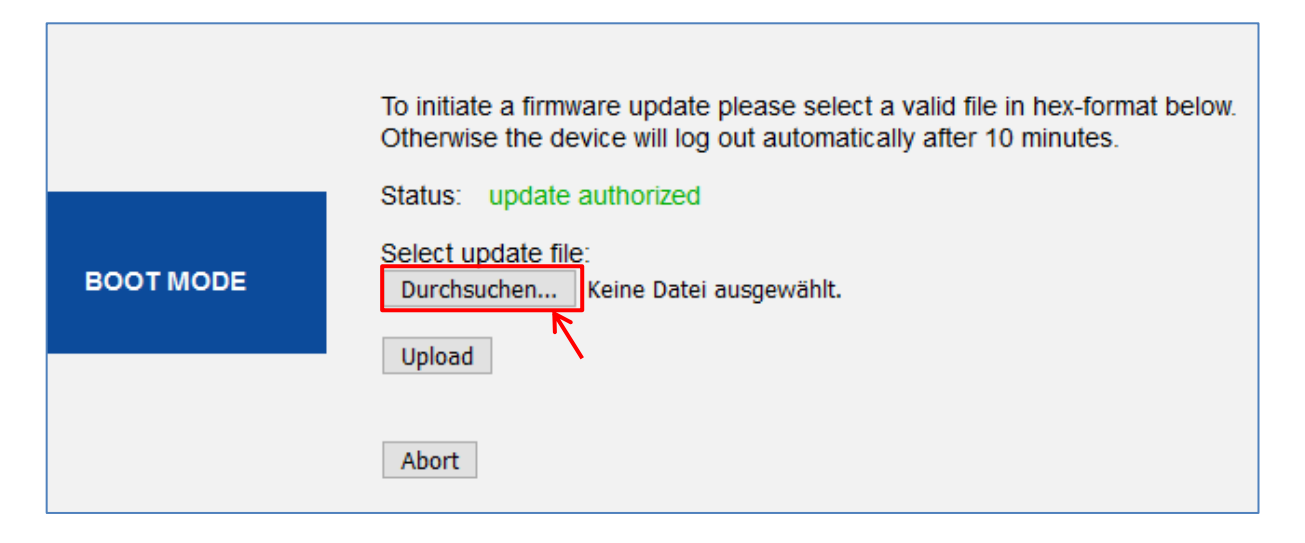

| Name                             | Änderungsdatum   | Тур       | Größe          |
|----------------------------------|------------------|-----------|----------------|
| fwu_mdt_ip_interface_V1_0_12.hex | 24.09.2019 14:40 | HEX-Datei | 662 KB         |
|                                  |                  |           |                |
|                                  |                  |           |                |
|                                  |                  |           |                |
|                                  |                  |           |                |
|                                  |                  |           |                |
|                                  |                  |           |                |
|                                  |                  |           |                |
|                                  |                  |           |                |
|                                  |                  |           |                |
|                                  |                  |           |                |
|                                  |                  |           |                |
|                                  |                  |           | Data: an (* *) |
| twu_mdt_ip_interface_v1_0_9.nex  |                  |           | Datelen (",")  |
|                                  |                  |           | Offnen A       |

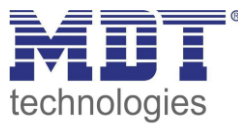

9. When the file is selected press the "Upload" button to start the update. The progress of the update is shown by loading the browser:

|           | To initiate a firmware update please select a valid file in hex-format below. |
|-----------|-------------------------------------------------------------------------------|
|           | Status: update authorized                                                     |
| BOOT MODE | Select update file:<br>Durchsuchen fwu_mdt_ip_router_V1_0_12.hex              |
|           | Upload                                                                        |
|           | Abort                                                                         |

10. After a successful update, the browser will automatically reload.

If this does not happen automatically, please press the "please click here" button:

| BOOT MODE   | Status:    | restarting                                               |
|-------------|------------|----------------------------------------------------------|
| Device Info | Report Log | : Update successful                                      |
|             |            | Please wait                                              |
|             |            | If site doesn't refresh automatically: please click here |
|             |            |                                                          |

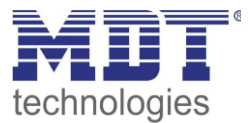

11. After successful update, the new firmware version is displayed under "Device Info":

| <b>MUT</b><br>technologies |                                                                                |                                                                                                    |
|----------------------------|--------------------------------------------------------------------------------|----------------------------------------------------------------------------------------------------|
| Device Info                | Device Info                                                                    |                                                                                                    |
| Prog. Mode                 | Device is currently running in normal mode.                                    |                                                                                                    |
| Email                      | DHCP:<br>DHCP:<br>IP Address:                                                  | Off<br>192.168.1.234                                                                                            |
| Time                       | Subnet Mask:<br>Gateway:                                                       | 255.255.255.0<br>192.168.1.3                                                                                    |
| Firmware Update            | DNS:<br>Http Port:<br>MAC Address:                                             | 0.0.0<br>8080<br>CC-1B-E0-80-04-7A                                                                              |
|                            | Hostname:<br>Description:<br>UDN:<br>Application SW vers<br>Bootloader SW vers | KNX-IPIF-80047A<br>MDT KNX IP Interface<br>uuid:474f2a3a-025a-2c49-4a51-cc1be080047a<br>ion: 1.0.12<br>ion: 2.0 |

9